| - Reproduces - processing and the second of the second second s |  |
|----------------------------------------------------------------------------------------------------|--|
|                                                                                                    |  |
|                                                                                                    |  |
|                                                                                                    |  |

| 6                                                    |                                                                                                    | 0                                                                                                    |                                                                                                    |               |
|------------------------------------------------------|----------------------------------------------------------------------------------------------------|----------------------------------------------------------------------------------------------------|----------------------------------------------------------------------------------------------------|---------------|
| Amount                                               | Method                                                                                                    | Confirmation                                                                                                    | Aeceipt                                                                                                    |               |
|                                                      |                                                                                                    |                                                                                                    |                                                                                                    |               |
|                                                      |                                                                                                    |                                                                                                    |                                                                                                    |               |
|                                                      |                                                                                                    |                                                                                                    |                                                                                                    |               |
| Sall Sall                                            | 28 III (28 III                                                                                                    |                                                                                                    |                                                                                                    |               |
|                                                      |                                                                                                    |                                                                                                    |                                                                                                    |               |
| emil <sup>ana</sup> n                                |                                                                                                    |                                                                                                    |                                                                                                    |               |
|                                                      | to Pittell Agen the                                                                                                    |                                                                                                    |                                                                                                    |               |
| ndll "X a I                                          | and and a second second s                                                                                                    | m                                                                                                    |                                                                                                    |               |
|                                                      | The state of a                                                                                                    |                                                                                                    |                                                                                                    |               |
|                                                      | - 10 <sup>1</sup> , W0, 1 1                                                                                                    | 1                                                                                                    |                                                                                                    |               |
|                                                      |                                                                                                    | <u>a ny manjila manany ila pana</u>                                                                             | an again a the state of the state of the sta |               |
|                                                      |                                                                                                    |                                                                                                    |                                                                                                    |               |
| × m m                                                |                                                                                                    |                                                                                                    |                                                                                                    |               |
|                                                      |                                                                                                    | · · · · · · · · · · · · · · · · · · ·                                                                           |                                                                                                    |               |
|                                                      |                                                                                                    | 1 111                                                                                                    | w ×                                                                                                    |               |
| un lint un un                                        | " III. 1106. III. 1170. IIII.                                                                                                    |                                                                                                    |                                                                                                    |               |
| ™ 55                                                 | ն այս է հայտարան այս այս այս այս այս այս այս այս այս այս                                                                                                    | արարություն արդանություն արդանություն արդանություն արդանություն արդանություն արդանություն արդանություն արդանութ | ու Անլիպ Ուլ                                                                                                    |               |
|                                                      | ala ala ala ala ala al                                                                                                    | <u>a ala ala ala ala ala ala ala</u>                                                                            | <u>ala ala ala ala ala ala ala a</u>                                                                                                    | a wijin yi    |
|                                                      | <b>The second second seco</b> | an <mark>ije ingenerationen.</mark>                                                                             | 12 <sup>0</sup> 11 00                                                                                                    | <b>-</b> 6.00 |
|                                                      |                                                                                                    |                                                                                                    |                                                                                                    |               |
| -** 0814 -08080000-08000-0814-0814 -0-0-0000000 -000 | · · · · · · · · · · · · · · · · · · ·                                                                                                    |                                                                                                    |                                                                                                    | u = u         |
| m Hall "                                             |                                                                                                    |                                                                                                    | ······································                                                                                                    | W " II        |
|                                                      | (Manan                                                                                                    | ապուսքաղըլարո                                                                                                   |                                                                                                    |               |
|                                                      |                                                                                                    |                                                                                                    |                                                                                                    |               |
| willow un                                            | I and Aman where a                                                                                                    |                                                                                                    |                                                                                                    |               |
|                                                      |                                                                                                    |                                                                                                    |                                                                                                    |               |
|                                                      |                                                                                                    |                                                                                                    |                                                                                                    |               |